## Wi-Fiは接続できるが、インターネットを開くと 「i-FILTER」が表示され、検索等ができない症状について

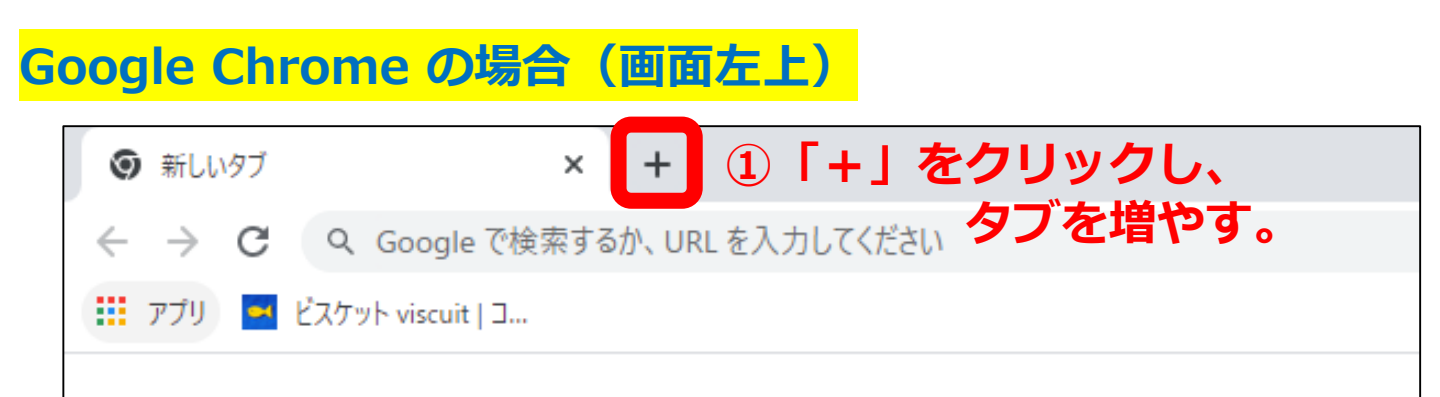

② Google の検索画面が出たら「名古屋市立東山小学校」を 検索する。東山小学校のホームページが閲覧出来たらOKです。

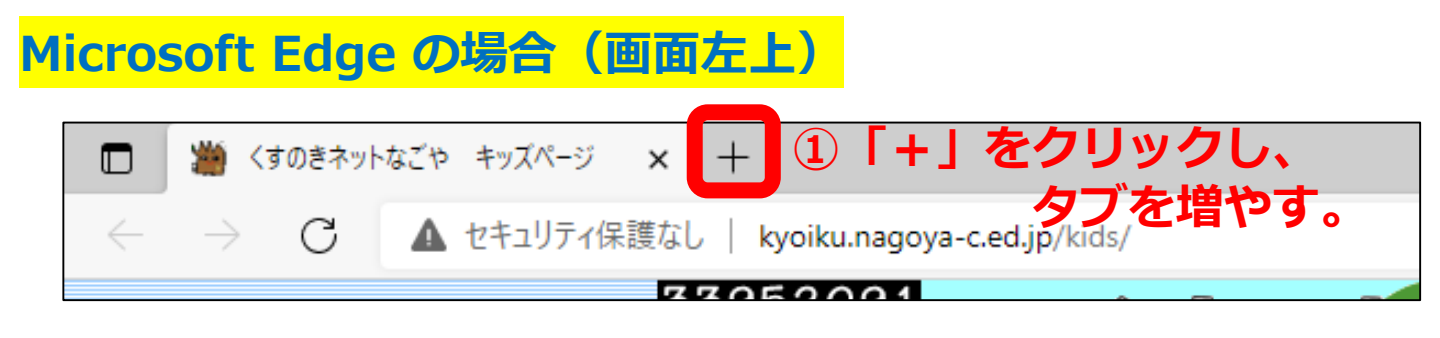

② Microsoft の検索画面が出たら「名古屋市立東山小学校」を 検索する。東山小学校のホームページが閲覧出来たらOKです。